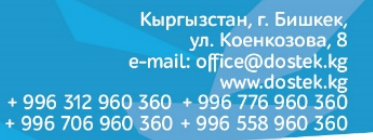

## Браузердин КЭШин тазалоо боюнча КОЛДОНМО

Браузердин КЭШи – бул браузердин жардамы менен көрүүчү интернет-баракчалардын, сүрөттөрдүн жана видеотасмалардын көчүрмөлөрү. Алар браузер ачылган сайын катуу дискте сакталып калат. Ал сайттарга болгон сурактардын санын азайтууга жардам берет: эгер сиз буга чейин көргөн файлды кайра көргүңүз келсе, браузер аны тез арада сиздин катуу дискиңизден жүктөйт.

Катуу дисктин эс тутумун бошотуу үчүн КЭШти мезгил-мезгили менен тазалап туруу зарыл, анткени веббаракчалар корректтүү эмес көрсөтүлүшү мүмкүн – мисалы, эски дизайнда.

## Google Chrome

DosTek group

- Ctrl + Shift + Del баскычтарын бир убакта басыңыз.
- Ачылган терезеден Временной диапазон тизмесин ачып, тазалоо мөөнөтүн тандаңыз (Все время мөөнөтү сунушталат)

| Очистить историю |                                    |                            |                         |  |  |
|------------------|------------------------------------|----------------------------|-------------------------|--|--|
|                  | Основные настрой                   | ки Допол                   | Дополнительные          |  |  |
| Вре              | менной диапазон                    | Все время<br>Последний час | •                       |  |  |
|                  | История браузера                   | Последние 24 часа          |                         |  |  |
|                  | Удаление истории                   | Последние 7 дней           | орых                    |  |  |
|                  | выполнен вход в а                  | Последние 4 недели         | угих                    |  |  |
|                  | ваших действиях в                  | Все время                  | <del>же</del> храниться |  |  |
|                  | на странице myactivity.google.com. |                            |                         |  |  |

• Төмөндө тазалоо мүмкүн болгон берилмелердин 3 пункту бар. **Изображения и другие файлы,** сохраненные в кэше пунктун тандап, Удалить данные баскычын басыңыз.

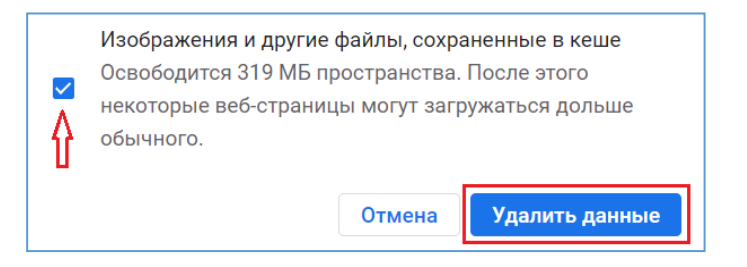

• Тазалоо аяктаган соң, бул терезени жабууга болот.

## Mozilla Firefox

- Ctrl + Shift + Del баскычтарын бир убакта басыңыз.
- Удаление недавней истории терезесинен Удалить тизмесин ачып, тазалоо мөөнөтүн тандаңыз (Все мөөнөтү сунушталат).

| Удаление                       | недавней истории Х       |  |  |  |
|--------------------------------|--------------------------|--|--|--|
| Удали <u>т</u> ь:              | За последний час 🗸 🗸     |  |  |  |
|                                | За последний час         |  |  |  |
| 14                             | За последние два часа    |  |  |  |
| истор                          | За последние четыре часа |  |  |  |
|                                | За сегодня               |  |  |  |
| Всё                            |                          |  |  |  |
|                                |                          |  |  |  |
| ⊠ Журнал <u>ф</u> орм и поиска |                          |  |  |  |

• Төмөндө Кэш пунктун тандап, Удалить сейчас баскычын басыңыз.

| Удаление всей истории Х                                                               |                                            |  |  |  |
|---------------------------------------------------------------------------------------|--------------------------------------------|--|--|--|
| Удали <u>т</u> ь: Всё                                                                 | ~                                          |  |  |  |
| Данные всех выделенных пунктов будут удалены.<br>Это действие не может быть отменено. |                                            |  |  |  |
| Историю                                                                               |                                            |  |  |  |
| ☐Журнал посещений и загрузок                                                          | Куки                                       |  |  |  |
| Активные <u>с</u> еансы                                                               | ⊠ К <u>э</u> ш                             |  |  |  |
| ☐ Журнал форм и поиска                                                                | Λ                                          |  |  |  |
| Данные                                                                                |                                            |  |  |  |
| □ Настр <u>о</u> йки сайтов                                                           | □Да <u>н</u> ные автономных веб-<br>сайтов |  |  |  |
|                                                                                       | Удалить сейчас Отмена                      |  |  |  |

• Тазалоо аяктаган соң, браузерде иштөөнү улантсаңыз болот.

Көңүл бурганыңызга рахмат!